1/5

)

# **Ckeditor5**

- description : Ckediotr5
- author : slaptear
- email : sgjang@repia.com
- lastupdate : 2023-03-02

- CKEditor5 5가 가 Classic editor Document editor 2가
- editor
   Ckeditor5 CDN Script
   head
- CKEditor5 ( Ref

#### <script

```
src="https://cdn.ckeditor.com/ckeditor5/36.0.1/decoupled-document/ckeditor.j
s"></script></script>
```

### **Classic editor**

```
• editor div
                 textarea
<!DOCTYPE html>
<html lang="en">
<head>
    <meta charset="utf-8">
    <title>CKEditor 5 - Classic editor</title>
    <script
src="https://cdn.ckeditor.com/ckeditor5/36.0.1/classic/ckeditor.js"></script</pre>
>
</head>
<body>
    <h1>Classic editor</h1>
    <div id="editor"> //
        This is some sample content.
    </div>
    <script>
        ClassicEditor
            .create( document.querySelector( '#editor' ) )
            .catch( error => {
                console.error( error );
            });
    </script>
</body>
</html>
```

#### **Document editor**

```
    toolbar

               editor
  • editor toolbar
                      div
<!DOCTYPE html>
<html lang="en">
<head>
    <meta charset="utf-8">
   <title>CKEditor 5 - Document editor</title>
   <script
src="https://cdn.ckeditor.com/ckeditor5/36.0.1/decoupled-document/ckeditor.j
s"></script>
</head>
<body>
    <h1>Document editor</h1>
   <!-- editor toolbar container-->
   <div id="toolbar-container"></div>
   <!-- editor
                  -->
   <div id="editor">
        This is the initial editor content.
   </div>
   <script>
        DecoupledEditor
            .create( document.querySelector( '#editor' ) )
            .then( editor => {
                const toolbarContainer = document.guerySelector( '#toolbar-
container' );
                toolbarContainer.appendChild( editor.ui.view.toolbar.element
);
            } )
            .catch( error => {
                console.error( error );
            });
   </script>
</body>
</html>
```

# Тір

```
• get,setData()

· CKEditor5 getData() setData() 가

·

·

·

·
```

<script>

| let testEditor;                                         | =>       | editor |  |  |  |  |  |  |
|---------------------------------------------------------|----------|--------|--|--|--|--|--|--|
| 11                                                      |          |        |  |  |  |  |  |  |
| ClassicEditor                                           |          |        |  |  |  |  |  |  |
| <pre>.create(document.querySelector( '#editor' ))</pre> |          |        |  |  |  |  |  |  |
| .then( editor => {                                      |          |        |  |  |  |  |  |  |
| <pre>testEditor= editor;</pre>                          | =>       | editor |  |  |  |  |  |  |
| })                                                      |          |        |  |  |  |  |  |  |
| .catch( error => {                                      |          |        |  |  |  |  |  |  |
| <pre>console.error( error );</pre>                      |          |        |  |  |  |  |  |  |
| });                                                     |          |        |  |  |  |  |  |  |
| // 가                                                    |          |        |  |  |  |  |  |  |
| <pre>testEditor.getData();</pre>                        | =>       |        |  |  |  |  |  |  |
| //                                                      |          |        |  |  |  |  |  |  |
| <pre>testEditor.setData('example</pre>                  | p>'); => |        |  |  |  |  |  |  |
|                                                         |          |        |  |  |  |  |  |  |

- CKEditor5
- Adapter

### UploadAdapter

- Custom image upload adapter
- •
- CKEditor5
- CKEditor5
- file FormData controller

### Controller

| • url | o addOt  | oject<br>가 | 가 | 가 base64 |   | img |   | src |
|-------|----------|------------|---|----------|---|-----|---|-----|
|       | ∘ editor | -          |   |          | р | img | 가 |     |

```
@PostMapping(value = "url ")
public ModelAndView imageUpload (MultipartHttpServletRequest request) throws
Exception {
```

```
String currContextPath = request.getContextPath();
ModelAndView mv = new ModelAndView("jsonView");
String savePath= null; //
String originalImagename= null; //
String imageName= null; //
String extension= null; //
```

```
String realPathtoUploads =
EgovProperties.getProperty("globals.properties
                                                            ");
    List<MultipartFile> imageList = request.getFiles("upload"); //
UploadAdapter
                 sendRequest()
   for (MultipartFile mf : imageList) {
        if (imageList.get(0).getSize() > 0) {
            originalImagename = mf.getOriginalFilename();
                                                                        11
            extension = FilenameUtils.getExtension(originalImagename); //
            imageName = "img_" + UUID.randomUUID() + "." + extension;
                                                                        11
   가
            savePath = realPathtoUploads +"/"+imageName;
                                                                        =>
            File imageUpload = new File(savePath);
            try {
                mf.transferTo(imageUpload);
                                                                    =>
            } catch (IllegalStateException | IOException e) {
                e.printStackTrace();
            }
        }
    }
    savePath = "
                       src
                                                       .";
    log.debug("savePath=[{}]", savePath);
   mv.addObject("url", savePath);
    return mv;
}
```

- Jenkins
  - globals.propertie

가

- < >
- APPS Portal
- CMD
- '/WAS\_APPS/tomcat-instance/apps.repia.com/deploy/' 'globals.properties' 가
- '/WAS\_APPS/tomcat-instance/apps.repia.com/webapps/ROOT/resource/()'

# Ref

- CKEditor5
- CKEditor5

slaptear, ckeditor5

From: http://rwiki.repia.com/ -. - 2023.12 Permanent link: http://rwiki.repia.com/doku.php?id=wiki:egovframe:ckeditor5&rev=1677725948 Last update: 2023/03/02 11:59

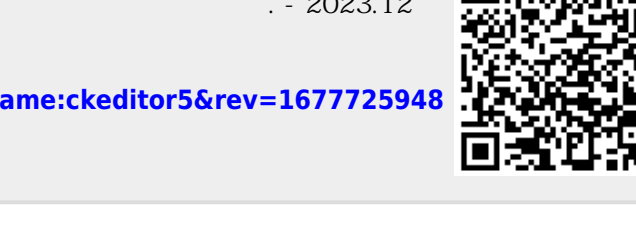

5/5